http://en.wikipedia.org/wiki/Xen

## INSTALLATION

root@serv1:~# apt-get install linux-image-2.6.26-2-xen-amd64 xen-hypervisor-amd64 xen-tools xen-linux-system-2.6.26-2-xen-amd64 linux-headers-2.6.26-2-xen-amd64 bridge-utils

add the following line to /etc/modules

loop max\_loop=64

Reboot the server and start the hypervisor from the boot menu (Xen 3.2-1-amd64 / Debian GNU/Linux, kernel 2.6.26-2-xen-amd64)

# CONFIGURATION

Edit /etc/xen/xend-config.xsp

#fundamental (network-script network-bridge) (vif-script vif-bridge)

#not sure if fundamental
(dom0-min-mem 196)
(dom0-cpus 0)
(vncpasswd ")

File /etc/xen/xen-tools.conf is not really useful for us at the moment, except maybe for the RAM (memory) dimension. In general, default options are indicated in that file (id-est options valid for any DomU created by xen-tools; see below for details).

Add:

extra = 'xencons=tty1'

to

/etc/xen-tools/xm.tmpl

# CREATION OF VIRTUAL MACHINES Method 2: Use of xen-tools

This method has been used to create some virtual machines (DomUs) (Debian Lenny, Ubuntu Jaunty, Centos5, Fedora11, Slackware13, Windows XP and Seven, and more) with different success degrees.

We decided not to remove any of these virtual machines referred documentation, in order to let users (and ourselves) have a sort of history of the different tests performed, and try themselves. Then BE AWARE that: - the underlined procedures can or cannot be still useful - the somewhere DomUs "vdd-personalized" .tar archive files, previously available on this site, are not anymore. We apologizes for that.

By the way we still continue to use some of these virtual machines, but we also have in use some "img"+"pygrub" style virtual machines (see below for details).

The local network dhcp-server is configured to assign an IP address based on the VM MAC address. The dhcp-server can be the Itsp server's one (id est the main VDD server's one) (see "LTSP how-to" section). Adjust MAC address according to your choices.

#### Debian Lenny DomU

root@serv1:~# cd /etc/xen-tools/partitions.d root@serv1:/etc/xen-tools/partitions.d# nano lennyvm [root] size=5G type=ext3 mountpoint=/ options=sync,errors=remount-ro [swap] size=1G type=swap

[home] size=6G type=ext3 mountpoint=/home options=nodev,nosuid

At this point we can create the DomU using lvm devices in "serv1" volume group

root@serv1:~# xen-create-image --lvm=serv1 --hostname=lennyvm --mac=00:16:3E:5F:07:10 --dhcp --dist=lenny

```
--role=udev --passwd --partitions=lennyvm
```

```
Ubuntu Jaunty DomU
```

The partition file is the same as for the Lenny DomU. So you can just copy it in a file named jauntyvm and store it in the same folder. Before creating the DomU it has been necessary to do the following:

```
root@serv1:~# In -s /usr/lib/xen-tools/edgy.d /usr/lib/xen-tools/jaunty.d root@serv1:~# In -s /usr/share/debootstrap/scripts/edgy /usr/share/debootstrap/scripts/jaunty
```

At this point we can create the DomU using lvm devices in "serv1" volume group

```
root@serv1:~# xen-create-image --lvm=serv1 --hostname=jauntyvm --mac=00:16:3E:5F:07:11
--dhcp --dist=jaunty --role=udev
--passwd --partitions=jauntyvm
Centos 5 DomU
```

The partition file is again the same as for the Lenny DomU. Before to create the DomU it has been necessary to add some packages to the default list. So edit /etc/rinse/centos5-packages and add the following lines

nss nspr python-iniparse passwd

At this point we can create the DomU using lvm devices in "serv1" volume group

root@serv1:~# xen-create-image --lvm=serv1 --install-method=rinse --dist=centos-5 --hostname=centos5vm --mac=00:16:3E:5F:07:12

```
--dhcp --passwd --partitions=centos5vm
```

Fedora 11 DomU

For this VM we followed a slightly different method. Beginnig from here <u>http://doc.cheramy.na</u> <u>me/xen\_tools\_installation\_fedora\_11\_domu</u>

and here

http://www.stacklet.com/downloads/images/fedora/11

, we built a tar archive with a tuned fedora installation and then used "tar" as the install-method option of xen-create-image. So you can get our tar archive and then launch the xen-create-image command, just as like in the following. Be aware to modify the \$PATH according to where you stored the tar archive. Usual content for fedora11vm partitions file.

root@serv1:~# cd /usr/lib/xen-tools

root@serv1:~# In -s fedora-core-6.d fedora-11.d

root@serv1:~# wget http://www.vdd-project.org/fedora/fedora11\_mod.tar

root@serv1:~# xen-create-image --force --lvm=serv1 --install-method=tar

--install-source=\$PATH/fedora11\_mod.tar

--dist=fedora-core-11 --hostname=fedora11vm --mac=00:16:3E:5F:07:13 --dhcp

--partitions=fedora11vm --passwd

Still we have some working issues on this DomU ...

## Slackware 13 DomU

For this VM too, we followed a similar method as for fedora, this time beginning from here <u>http:</u> //www.stacklet.com/downloads/images/slackware/13.0

and then modifying the downloaded archive to tune the installation. Usual content for slackware13vm partitions file and same warning as above about modifying the \$PATH.

root@serv1:~# wget http://www.vdd-project.org/slackware/slackware13\_mod.tar root@serv1:~# xen-create-image --force --lvm=serv1 --install-method=tar --install-source=\$PATH/slackware13\_mod.tar -

-hostname=slackware13vm --mac=00:16:3E:5F:07:16 --dhcp --partitions=slackware13vm Windows XP (and Windows Seven) DomU

As for building a Windows XP (or Seven) VM in XEN, stuff is somewhat different, above all because you need to use a different build method (linux kernel obviously doesn't fit for windows!). Still using xen-tools here but to build a full-virtualized machine instead of a para-virtualized one (as in previous, "linux-based", cases).

In building Windows XP or Seven DomU we referred to some useful links. Take a look at them to get some background informations about "hvm" and "ioemu". <u>http://www.ezunix.org/index.ph</u> p?title=Windows\_XP\_in\_XEN

http://www.valent-blog.eu/2008/01/13/full-virtualization-di-windows-con-xen/ http://wiki.openlab-dist.org/index.php/Macchine\_virtuali\_Windows\_su\_XEN http://lists.xensource.com/archives/html/xen-users/2006-06/msg00599.html http://mediakey.dk/~cc/howto-install-windows-xp-vista-on-xen/

Here are some useful "warnings" about Debian Lenny Xen and "hvm": <u>http://old.nabble.com/xe</u> <u>n,debian-lenny-and-hvm(winxp)-td21033712.html</u>

Requirements are: - a licensed and working Windows XP Pro or Seven OS (either in CD or .iso format) (be aware that installing a Microsoft Windows "virtual" machine legally requires the same license needed for a "real" one) - a CPU with Intel's VM or AMD's AMD-V technology (a xm dmesg | grep VMX in command line will tell you if your CPU is supporting that)

\*NOTE\*

As far as typical Windows installations can be used by just one user per-time, you'll need to create more Windows virtual machines. LVM snapshot utility will help you to do that, of course if your virtual machines are on LVs.

Let's see it for our "winxpvm" DomU, but we could do the same thing with any DomU. Let's assume here that you have an already Windows DomU named winxpvm, that uses a 6 Gb sized LV on VG named serv1; we want to exactly (software, users, configurations, etc.) copy that on a brand new DomU, named winxpvm2.

root@serv1:~# lvcreate -s -L 6G -n winxpvm\_snap /dev/serv1/winxpvm root@serv1:~# lvcreate -L 6G -n winxpvm2 serv1 root@serv1:~# dd if=/dev/serv1/winxpvm\_snap of=/dev/serv1/winxpvm2 bs=1024k root@serv1:~# cp /etc/xen/winxpvm.cfg /etc/xen/winxpvm2.cfg

That's it. Be aware of editing winxpvm2.cfg with correct hostname, disk and MAC address

(should be different from winxpvm).

Once you have the winxpvm\_snap "LVM snapshot" volume, you can copy that again and again to create clones of the first Windows virtual machine. You also can "clone" on a different Dom0 (id est, a different xen/vdd server), for example from serv1 to serv2 (wher VG is called serv2).

root@serv2:~# lvcreate -L 6G -n winxpvm serv2 root@serv1:~# dd if=/dev/serv1/winxpvm\_snap bs=1024k | gzip -c | ssh serv2 "gunzip -c | dd of=/dev/serv2/winxpvm bs=1024k" root@serv1:~# scp /etc/xen/winxpvm.cfg serv2:/etc/xen/

Always remember to edit the winxpvm.cfg according to the context.

### Method 3: Use of "OS img+pygrub"

This virtual machine building method is somewhat easier and more "universal". You need a linux-based OS .img file on your hard disk (and enough space on it), the grub package installed and a correctly configured .cfg file for each DomU. Basically this method, using a xen bootloader named "PyGrub" <u>http://wiki.xensource.com/xenwiki/PyGrub</u>, let a DomU boot with its own kernel instead of using the Dom0 kernel, as if it was a "real" machine that run grub bootloader. Furthermore, we used here "img" instead of "lvm" method to store DomUs, because we use existing and right img file, but, if doing the whole thing by yourself, you could use lvm + pygrub too (and maybe it would be better).

See <u>http://wiki.debian.org/PyGrub</u> for a few details in using PyGrub on Debian Lenny.

So the following are the steps to build a virtual machine using an existing OS img and pygrub tool: - get the desired OS img file (we downloaded it from <a href="http://www.stacklet.com">http://www.stacklet.com</a>) of course you also can create your personalized img file starting from a real or virtual OS installation, but be aware that the kernel should be a specific xen-DomU one; in stacklet site the OS img are equipped with that)

so, as an example:

root@serv1:~# wget http://stacklet.com/sites/default/files/centos/centos.5-4.x86-64.20091107.img.tar.bz2 root@serv1:~# tar xvjf centos.5-4.x86-64.20091107.img.tar.bz2

- then copy and edit the pygrub style .cfg in /etc/xen/ directory (we used the one that comes with the img file in the tar.bz2 archive) or just create it

```
root@serv1:~# cp centos.5-4.x86.xen3.pygrub.cfg /etc/xen/centos5vm.cfg
root@serv1:~# nano /etc/xen/centos5vm.cfg
```

```
bootloader = "/usr/lib/xen-3.2-1/bin/pygrub"

memory = 512

name = "centos5vm"

vif = [ 'mac = 00:16:3E:5F:07:12' ]

disk = ['file:/$PATH/centos.5-4.x86-64.gnome.img,sda1,w']

root = "/dev/sda1"

extra = "fastboot"
```

\* be aware of the pygrub "bootloader" path and the "disk" \$PATH (edit with your effective path)

- finally launch the DomU as usual with the following command; a grub-like screen will show, by wich you can choose the desired kernel to boot, if more than one.

#### root@serv1:~# xm create /etc/xen/centos5vm.cfg -c FILE .CFG FOR LAUNCHING DOMU Method 2: Use of xen-tools

The above commands in method 2 (xen-tools) install the DomUs on "serv1" volume group logical volumes and create a .cfg file for any DomU for launching it.

As an example, the following is the resulting .cfg files for Lenny DomU. The other files are very similar to this, except for the Windows XP DomU one (see above, "Windows XP DomU").

```
Debian Lenny DomU .cfg file
root@serv1:~# cat /etc/xen/lennyvm.cfg
#
# Configuration file for the Xen instance lennyvm, created
# by xen-tools 3.9
#
```

#

```
# Kernel + memory size
#
kernel
         = '/boot/vmlinuz-2.6.26-2-xen-686'
ramdisk
           = '/boot/initrd.img-2.6.26-2-xen-686'
           = '512'
memory
#
# Disk device(s).
#
        = '/dev/sda2 ro'
root
disk
         = [
     'phy:/dev/serv1/lennyvm-swap,sda1,w',
         'phy:/dev/serv1/lennyvm-root,sda2,w',
         'phy:/dev/serv1/lennyvm-home,sda3,w',
        ]
#
# Hostname
#
name
          = 'lennyvm'
```

```
#
# Networking
#
dhcp = 'dhcp'
vif = [ 'mac=00:16:3E:5F:07:10' ]
#
# Behaviour
#
on_poweroff = 'destroy'
on_reboot = 'restart'
on_crash = 'restart'
extra = 'xencons=tty1'
```

With the following command we launch the DomU and access its console (with the -c flag).

```
root@serv1:~# xm create /etc/xen/lennyvm.cfg -c
```

Once the DomU has been launched one can access to it both by ssh and by xen console

```
root@serv1:~# ssh lennyvm
root@serv1:~# xm console lennyvm
```

. ~

To see the status of the DomUs use:

...

.. .

| root@serv1:~# xm list |    |      |      |    |       |         |
|-----------------------|----|------|------|----|-------|---------|
| Name                  | ID | Mem  | VCPI | Us | State | Time(s) |
| Domain-0              | 0  | 6576 | 8    | r  | - 118 | 1.0     |
| centos5vm             | 1  | 512  | 1    | -b | 34    | .1      |
| jauntyvm              | 2  | 512  | 1    | -b | 270.  | 5       |
| lennyvm               | 3  | 512  | 1    | -b | 119.  | 2       |
|                       |    |      |      |    |       |         |

Once accessed a DomU by xm console \$DomU, use the combination ctrl + ] to return to the Dom0 prompt console.

Other useful xm commands are:

xm shutdown \$ID or \$DomU to shutdown a DomU xm reboot \$ID or \$DomU to reboot a DomU xm destroy \$ID or \$DomU to force the shutdown of a DomU

# VIRTUAL MACHINES TUNING

Some tuning (both in command line and in GUI environment) has been necessary on DomUs once they have been created. Here some fundamental tuning in command line env is outlined. Even if not specified, always remember to add one or more normal user(s) to system, with adduser \$user, and to modify its groups membership with adduser or usermod (see the man pages for how to use those commands).

#### Debian Lenny DomU tuning

Add the following line to /etc/apt/sources.list

deb http://www.debian-multimedia.org lenny main

Then update and upgrade the system, install missing packages (is obviously at your choice) and configure locales (in these examples locales are all for Italy):

root@lennyvm:~# apt-get install debian-multimedia-keyring root@lennyvm:~# apt-get update root@lennyvm:~# apt-get upgrade root@lennyvm:~# apt-get install rcconf nano hal ntpdate root@lennyvm:~# apt-get install gnome-desktop-environment kde kde-i18n-it xfce root@lennyvm:~# apt-get install iceweasel icedove iceweasel-l10n-it icedove-l10n-it root@lennyvm:~# dpkg-reconfigure tzdata Ubuntu Jaunty DomU tuning

Update and upgrade the system, install missing packages and configure locales:

root@jauntyvm:~# apt-get install rcconf nano hal ntpdate root@jauntyvm:~# apt-get install gnome-desktop-environment kde kde-i18n-it root@jauntyvm:~# apt-get install firefox firefox-3.5-gnome-support human-theme language-selector language-pack-gnome-it language-selector-qt root@jauntyvm:~# apt-get install xfce4 xubuntu-default-settings usplash-theme-ubuntu root@jauntyvm:~# dpkg-reconfigure tzdata

Centos 5 DomU and Fedora 11 DomU tuning

Use the yum package manager to add desired application. In particular install Gnome, KDE, XFCE and X Window meta package using the yum grouplist and yum groupinstall <..> utilities. Configure local time with tzselect.

{backbutton}